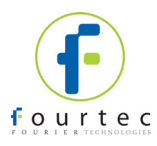

### **DaqPRO Calibration Procedure**

This document outlines calibration procedure for fourtec – Fourier Technologies DaqPRO 5300. Calibration is performed on each of the DaqPRO's inputs. Use the calibration sheet at the end of the document to record the calibrated values, and also as a reference for the acceptable tolerance for each input.

Please refer to the *Calibration* chapter in the *DaqPRO User Guide* before proceeding with the Calibration procedure as outlined below.

# For technical support please contact <a href="mailto:support@fourtec.com">support@fourtec.com</a>

**Note:** When calibrating DaqPRO of firmware version 2.0 the logger samples every 10 seconds so the calibration process will be slower. On DaqPRO firmware version 3.0a to 3.0h the logger will sample every second.

- A Required Equipment
- B Pulse Input Test
- C Calibration Procedure
- C1 NTC-10K Calibration
- C2 NTC-100K Calibration
- C3 0-10 V Sensor QA & Calibration
- C4 Current Sensor QA & Calibration
- C5 50 mV Sensor QA & Calibration
- C6 PT 100 2-wire Sensor Calibration
- C7 PT 100 3-wire Sensor Calibration
- C8 TCJ, K, T Sensor Calibration
- Appendix A: DaqPRO Calibration Sheet

### A - Required Equipment

- External power supply for DaqPRO
- Martel MC-1000 calibrator (or suitable alternative calibration device)
- Martel model 2001 calibrator with plug-in for TC-calibration (or suitable alternative calibration device)
- PC with CalibratorProject.exe and DaqLab software installed
- Two green terminal blocks connected to a black and red banana cable (+ is the red cable and is the black cable).
- Seven terminal blocks with 680 Ω resistors.
- Seven terminal blocks) with short TCJ sensors.
- Seven terminal blocks with  $\pm 349.5 \Omega$  resistors.

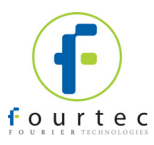

- One terminal block with a resistor of precisely 6.8k Ω.
- USB cable for DaqPRO

# **B** - Pulse Input Test:

- 1. Turn on the Martel MC-1000 calibrator.
- 2. Using the V/mA/Hz button choose Out Hz. Choose any frequency between 1 and 10 and press

Enter.

- a. Rate = every second.
- b. Samples = 500.
- 3. Open the Setup dialogue and select Pulse Meter in the first I/O entry. Click Finish. Input a frequency signal.
- 4. Input a "Pulse" signal using the green connector and the black and red banana cables. As mentioned before, the red cable goes to the "+" and the black to the "-".
- 5. Run the logger using Logger>Run and check whether the difference between the reading corresponds to the frequency displayed on the Martel MC-100 calibrator.
- 6. Stop logging using Logger>Stop and disconnect the DaqPRO using Logger>COM Setup>Work offline
- 7. Turn off the device using the Off button situated on the front panel.

# **C** - Calibration Procedure

For all tests and calibrations use the following Setup:

- 1. Sample rate = Every second
- 2. Samples = 500
- 3. Average = 4 samples

### C1 - NTC-10K Calibration

- 1. Open Setup and select NTC-10K in the first I/O entry. Click Finish.
- 2. Short circuit the "+" and "-" of IN 1.
- 3. Open the Calibrate Sensors dialogue and select the NTC-10K sensor for calibration.
- 4. In the Calibration dialog, click Restore default settings.
- 5. Click Start.
- 6. Wait while the readings stabilize. The peak point is the chosen one.
- 7. Click Get Zero > OK.
- 8. Select the Martel MC-1000 calibrator. There is an option, which allows outputting the resistance signal in V/Om/Hz using the 680 Ω resistance.
- 9. Set the DaqPRO IN 1 to 680 Ω resistance using the connector with the banana cables connected so as to check the calibration results.
- 10. To run the test, click Run and make sure that all temperature readings are within the 1 °C range of 100 °C.
- 11. Stop logging.

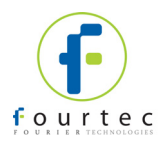

### NTC-10K Input QA

- 1. Open Setup and select the NTC-10K sensor in all I/O entries.
- 2. Insert terminal blocks with 680  $\Omega$  resistors into INs 2 8 and press Run.
- 3. Check to see that all readings resemble those of IN 1.
- 4. Stop logging.

### C2 - NTC-100K Calibration

- 1. Open Setup and select NTC-100K in the first I/O entry.
- 2. Short circuit the "+" and "-" of IN 1.
- 3. Open the Calibrate Sensors dialogue and select NTC-100K for calibration.
- 4. In the calibration dialog, click Restore default settings.
- 5. Click Start.
- 6. Wait while the readings stabilize. The peak point is the chosen one.
- 7. Click Get Zero > OK.
- 8. Input 6.8KΩ into IN 1 of the DaqPRO using the calibrator.
- 9. To run the test, click Run and make sure that all temperature readings are within the 1 °C range of 100 °C.
- 10. Stop logging.

### C3 - 0 to 10 Volt Input QA & Calibration

- 1. Open Setup and select 10 Volt in all of the I/O entries. Click Finish.
- 2. In the Martel MC-1000 calibrator select a 5V signal in the V/Om/Hz output.
- 3. Click Start.
- Input in sequential order a 5V signal into all IN entries. There is an option to do this using two DVM probes that are mounted on the Martel MC-1000 calibrator outputs.
- 5. Check to see that all INs produce readings of 5V or within the immediate range of 5V.
- 6. In order to run the voltage test, select the 10V sensor in the first IN in the Setup dialogue and press Finish.
- 7. Click Start.
- 8. In the Martel MC-1000 calibrator select a 0V signal in the V/Om/Hz output and record the reading at IN 1.
- 9. In the Martel MC-1000 calibrator select a 10V signal in the V/Om/Hz output and record the reading at IN 1.
- 10. Calibrate the input according to these results.
- 11. In order to calibrate this sensor perform the following:
  - a. Go to Logger>Calibrate Sensors>Sensor 10V
  - b. Enter the values for 0V and 10V in the suitable places and press OK.
- 12. Check to see that calibration was successful by running the logger and verifying the values.
- 13. 0V and 10V must appear in the V/Om/Hz output.

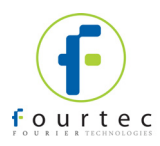

### C4 - Current Sensor QA & Calibration

- 1. Open Setup and select Current 4-20 mA in the first I/O entry.
- 2. Using the V/Om/Hz button, select current signal output to the mA IN of the Martel MC-1000 calibrator. Connect the DaqPRO to the calibrator.
- 3. Run logger and select a current of 15.38, record the logger value and then enter 5.13 mA and record the logger value. Click Stop.
- 4. If results are not within the acceptable tolerance, calibrate the sensor.
- 5. In order to calibrate this sensor go to Logger>Calibrate Sensors>Current 4-20 mA.
- Enter the values 15.38 and 5.13 mA as Reference Values and the actual results as Logger Value. Click OK.
- 7. Run logger and check to see that the readings correspond to 15.38 and 5.13 mA.
- 8. Stop logging.

### C5 - 50mV Sensor QA & Calibration

### THIS SENSOR MUST BE CALIBRATED IN ALL CASES

- 1. Open Setup and select 50mV in the first I/O entry.
- 2. Send a signal of up to 50mV to the Martel MC-100 calibrator output.
- 3. Run logger and feed 0 and 50 mV signals to IN 1.
- 4. Record the resulting values.
- 5. In order to calibrate this sensor go to Logger>Calibrate Sensors>Sensor 50 mV.
- 6. Before calibrating sensor click Restore Defaults and wait until a Ready message appears on the screen.
- 7. Enter the resulting values in Logger Value and press OK.
- 8. Run logger and feed 0 and 50 mV signals to IN 1. Stop logging.
- 9. Check to see that the resulting readings after calibration correspond to 0 and 50 mV. If that fails, recalibrate sensor.

#### C6 - PT 100 2-wire Sensor Calibration

- 1. Open Setup and select PT-100 2-wire in the first I/O entry.
- Select the PT-100 sensor in the Martel MC-1000 calibrator. To accomplish that use the TC/RTD and Range keys.
- 3. Run logger and feed 0 and 350 °C signals to IN 1.
- 4. Record the resulting readings. If these correspond to 0 and 350 °C, proceed to the calibration of PT-100 3-wire. Otherwise proceed with the calibration process.
- 5. In order to calibrate this sensor go to Logger>Calibrate Sensors>Sensor PT 100 2-Wire.
- 6. Enter the resulting readings (0 & 350 °C) in Logger Value and press OK.
- 7. Check to see that the resulting readings after calibration correspond to 0 and 350 °C. If that fails, recalibrate sensor.

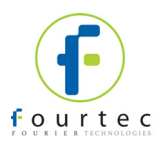

### C7 - PT 100 3 Wire Sensor Calibration

- 1. Short circuit the "--"-s of IN1 and IN5. The "+" insert as in the rest of the sensors.
- 2. Open Setup and select PT-100 3-wire in the first I/O entry.
- 3. Run logger and feed 0 and 350 °C signals to IN 1.
- 4. Record the resulting values. If these do not correspond to 0 and 350 °C proceed with the following calibration process.
- 5. In order to calibrate this sensor go to Logger>Calibrate Sensors>Sensor PT 100 3-Wire.
- 6. As Offset Value enter the difference between the 0 in reference value and 0 in logger value. Click OK.
- 7. Run the logger and check to see that the results correspond to 0 and 350 °C.

### C8 – TCJ, K and T Sensor Calibration

- 1. Turn on the Martel model 2001 calibrator and connect it to the PC using a 9 pin male-female cable (DT135).
- 2. Run the CalibratorProject.exe on the PC and select External Off to disable external temperature compensation.

Note: If using an alternative calibrator, ensure external temperature compensation is disabled.

- 3. Close CalibratorProject.exe.
- 4. Go to Logger>Thermocouple compensation>Disable to disable compensation on the DaqPRO.
- 5. Open Setup and select TCJ sensor in the first I/O entry. Click Finish.
- 6. Run logger and feed 0 and 1000 °C signals using the plug connected to the Martel model 2001 calibrator TC output.
- Record the resulting readings and in case they do not correspond to the input values 0 and 1000 °C, calibrate the thermocouple.
- 8. In order to calibrate this sensor go to Logger>Calibrate Sensors>Sensor Temperature TCJ.
- 9. As Offset Value enter the difference between the 0 in reference value and 0 in logger value. Click OK.
- 10. Run the logger and check to see that the results correspond to 0 and 1000 °C (within the acceptable tolerance).
- 11. To calibrate TCK sensor, repeat the procedure in steps 1-10 above but select the TCK input during logger Setup, and on the calibrator.
- To calibrate TCT sensor, repeat the procedure in steps 1-10 above but select the TCT input during logger Setup, and on the calibrator. In addition, the reference point for TCT calibration are 0 and 350 °C.

### Input Test with TCJ Plugs

- 1. Open Setup and select Internal Temperature sensor in the first I/O entry and TCJ in INs 2 7.
- 2. Enable surrounding temperature compensation using Logger>Thermocouple compensation>Enable.

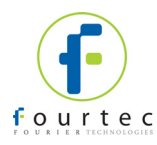

- 3. Run logger and check to see that the readings in all INs entries do not deviate substantially from those in IN1.
- 4. Turn off device and disconnect from the power supply. Turn back on and check to see that the date and time were saved correctly.
- 5. Fill in the calibration form corresponding to the version of DaqPRO.

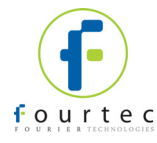

# Appendix A: DaqPro Calibration Sheet

S/N:\_

| Voltage    |        |                   |           |  |
|------------|--------|-------------------|-----------|--|
| Calibrator | DaqPro | After calibration | Pass/Fail |  |
| 0 V        |        |                   | ±50 mV    |  |
| 10 V       |        |                   | ±50 mV    |  |

0-50 mV

| Calibrator | DaqPro | After calibration | Pass/Fail |
|------------|--------|-------------------|-----------|
| 0 mV       |        |                   | ±250 uV   |
| 50 mV      |        |                   | ±250 uV   |

#### PT100 2-wire

| Calibrator | DaqPro | After calibration | Pass/Fail |
|------------|--------|-------------------|-----------|
| 0 °C       |        |                   | ±0.5 °C   |
| 350 °C     |        |                   | ±1.5 °C   |

#### PT100 3-wire

| Calibrator | DaqPro | After calibration | Pass/Fail |
|------------|--------|-------------------|-----------|
| 0 °C       |        |                   | ±0.5 °C   |
| 350 °C     |        |                   | ±1.5 °C   |

#### TCJ

| Calibrator | DaqPro | After calibration | Pass/Fail |
|------------|--------|-------------------|-----------|
| 0 °C       |        |                   | ±0.5 °C   |
| 50 °C      |        |                   | ±0.5 °C   |
| 1000 °C    |        |                   | ±5 ℃      |

#### тск

| Calibrator | DaqPro | After calibration | Pass/Fail |
|------------|--------|-------------------|-----------|
| 0 °C       |        |                   | ±0.5 °C   |
| 50 °C      |        |                   | ±0.5 °C   |
| 1000 °C    |        |                   | ±5 ℃      |

#### тст

| Calibrator | DaqPro | After calibration | Pass/Fail |
|------------|--------|-------------------|-----------|
| 0 °C       |        |                   | ±0.5 °C   |
| 50 °C      |        |                   | ±0.5 °C   |
| 350 ° C    |        |                   | ±2 °C     |

#### NTC-10K (Test after Get Zero process)

| Calibrator    | DaqPro | Pass/Fail |
|---------------|--------|-----------|
| 100 °C (680Ω) |        | ±1 °C     |

#### NTC-100K (Test after Get Zero process)

| Calibrator     | DaqPro | Pass/Fail |
|----------------|--------|-----------|
| 100 °C (6.8KΩ) |        | ±1 ℃      |

#### Current 4-20 mA

| Calibrator | DaqPro | After calibration | Pass/Fail |
|------------|--------|-------------------|-----------|
| 5.13 mA    |        |                   | ±100 uA   |
| 15.38 mA   |        |                   | ±100 uA   |

All inputs 0-10 V Pulse Counter NTC-10K (All inputs) PASS/FAIL PASS/FAIL PASS/FAIL

Tester Name: Date: